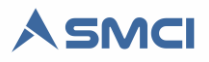

# Instalación de SQL Server Express 2014

Esta guía introduce a administradores del sistema para la instalación del Microsoft SQL Server Express 2014 necesario para la utilización del SMCI.

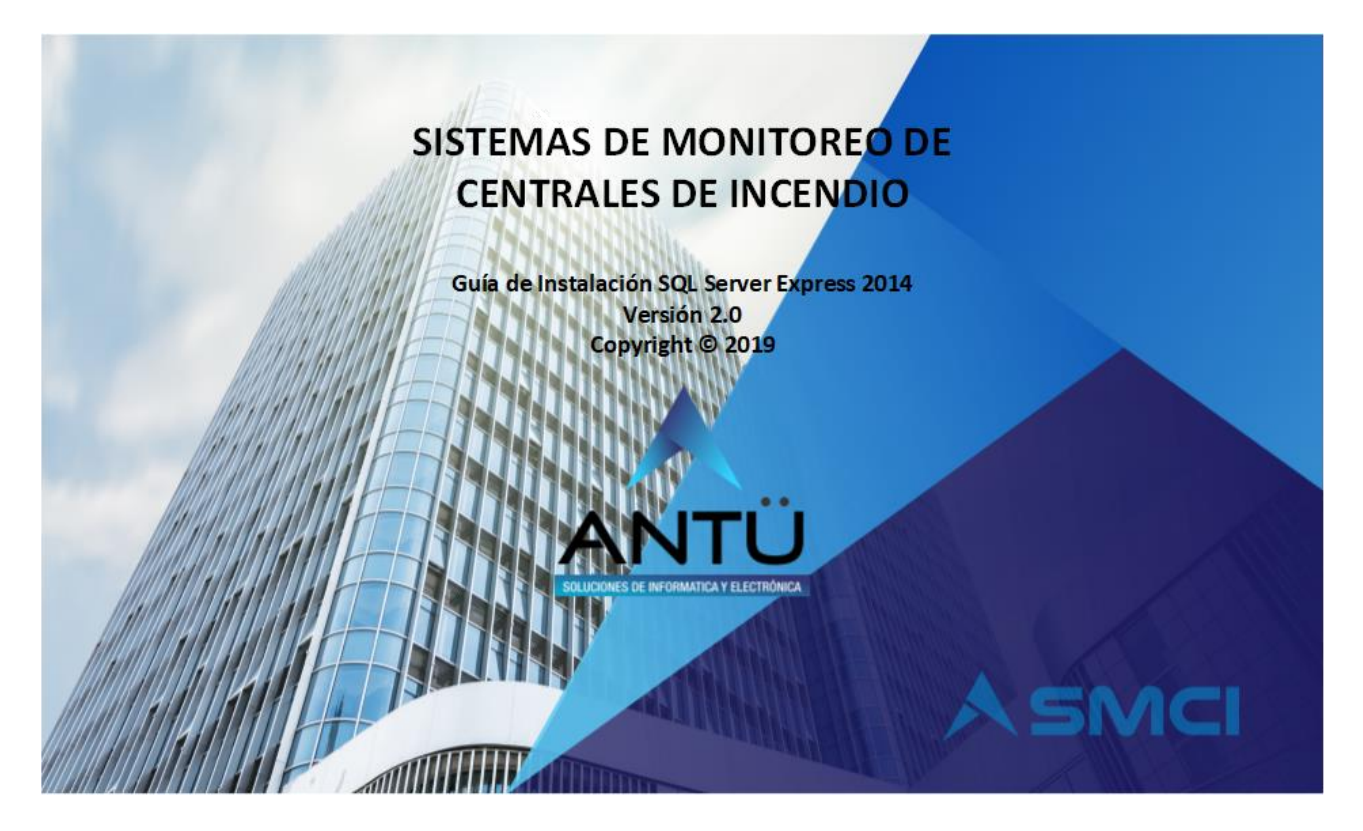

## © 2019, Antü Electrónica – Soluciones de informática y Electrónica

Reservados todos los derechos

SMCI Interfaz® es una marca registrada de Antü Electrónica

SMCI Monitoreo® es una marca registrada de Antü Electrónica

SMCI Agenda® es una marca registrada de Antü Electrónica

SMCI Tarea® es una marca registrada de Antü Electrónica

SMCI Ejecutor® es una marca registrada Antü Electrónica

SMCI Licencia® es una marca registrada Antü Electrónica

SMCI Telegram® es una marca registrada Antü Electrónica

Ninguna parte de esta publicación puede ser reproducida, modificada y/o almacenada en un sistema de recuperación sin el permiso previo y por escrito de Antü Electrónica.

Este documento se publica en Buenos Aires, Argentina.

La información contenida en este documento se suministra únicamente con fines informativos y está sujeta a cambios sin previo aviso.

Todos los nombres de marcas, marcas comerciales y marcas registradas son propiedad de sus respectivos dueños.

Con la adquisición del SMCI recibirá una llave USB cifrada y una unidad de almacenamiento USB. Si usted no ha recibido éste USB, comuníquese con su proveedor o bien puede escribirnos a info@antuelectronica.com.ar.

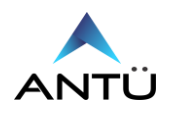

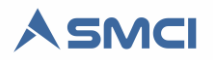

## Contenidos

| INSTALACION DE SOL SERVER                     | 3  |
|-----------------------------------------------|----|
| CONFIGURACION DEL SOL SERVER                  | 7  |
| RESTAURACION DE BASE DE DATOS SOL             | 9  |
| CREACION DE USUARIO SOL PARA EL ACCESO REMOTO | 11 |
| CONFIGURACION USUARIO SQL PARA SMCI           | 14 |

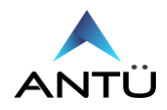

#### **INSTALACION DE SQL SERVER**

Para realizar la instalación del Microsoft SQL Server Express 2014 se debe tener usuario de Windows con permisos de administrador. Si no lo tiene contacto a su departamento de TI para que se lo suministren.

- Para comenzar la instalación hacer doble click en el archivo SQLEXPRADV\_x64\_ENU.exe
- Ubicado en la carpeta SQL Express 2014 de la unidad de almacenamiento USB SMCI.
- Hacer click en "Ok" y se descomprimirá el SQL es una carpeta"

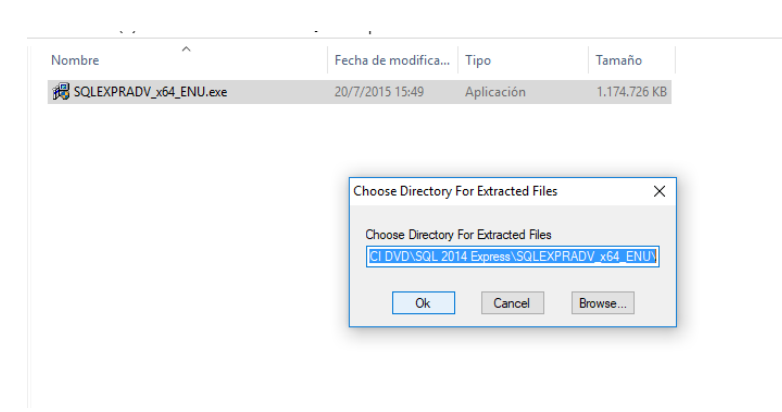

• Al aparecer la siguiente ventana hacer Click en "New SQL Server stand-alone installation"

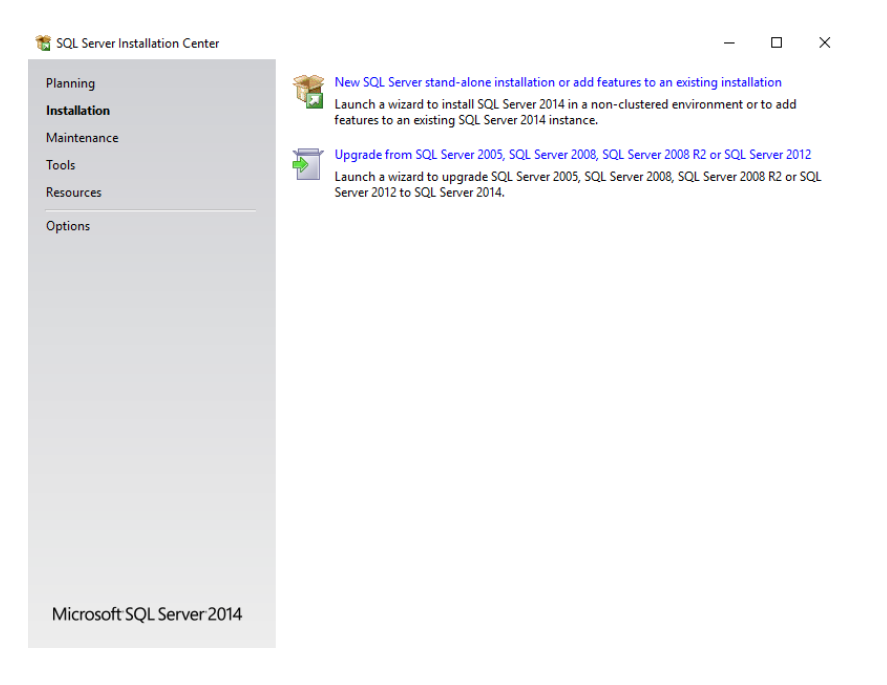

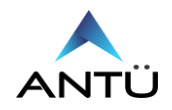

2020

2020

| 🃸 SQL Server 2014 Setup                                                                                                    | – 🗆                                                                                                    | ×      |  |  |  |  |  |  |
|----------------------------------------------------------------------------------------------------|----------------------------------------------------------------------------------------------------|--------|--|--|--|--|--|--|
| License Terms<br>To install SQL Server 2014, y                                                                                                    | ou must accept the Microsoft Software License Terms.                                                                                                    |        |  |  |  |  |  |  |
| License Terms<br>Global Rules<br>Product Updates<br>Install Setup Files<br>Install Rules<br>Feature Selection<br>Feature Rules<br>Feature Configuration Rules<br>Installation Progress<br>Complete | MICROSOFT SOFTWARE LICENSE TERMS<br>MICROSOFT SQL SERVER 2014 EXPRESS<br>These license terms are an agreement between Microsoft Corporation (or based on where you<br>live, one of its affiliates) and you. Please read them. They apply to the software named above,<br>which includes the media on which you received it, if any. The terms also apply to any Microsoft<br>• updates,<br>• supplements                                                                                                    |        |  |  |  |  |  |  |
|                                                                                                    | Copy     P     Copy     P     I accept the license terms.     □ Turn on Customer Experience Improvement Program ("CEIP") and Error Reporting to help improve the     quality, reliability and performance of Microsoft SQL Server 2014.     See the Microsoft SQL Server 2014 Privacy Statement for more information.     * Microsoft SQL Server 2014 also includes a Visual Studio component that will have CEIP settings turned     off by default. If Visual Studio is installed, this component will use the CEIP settings for Visual Studio. | e<br>e |  |  |  |  |  |  |
|                                                                                                    | < Back Next > Cancel                                                                                                    |        |  |  |  |  |  |  |

• Aceptar las condiciones y click en Next

| 髋 SQL Server 2014 Setup                                                                                                    |                                                                                                    |                                                                                  | -                                                                                                    | n x                                                |
|----------------------------------------------------------------------------------------------------|----------------------------------------------------------------------------------------------------|----------------------------------------------------------------------------------|----------------------------------------------------------------------------------------------------|----------------------------------------------------|
| Feature Selection<br>Select the Express features to in                                                                                                    | stall.                                                                                                    |                                                                                  |                                                                                                    |                                                    |
| License Terms<br>Global Rules<br>Product Updates<br>Install Setup Files<br>Install Rules<br>Feature Selection<br>Feature Rules<br>Instance Configuration<br>Server Configuration<br>Database Engine Configuration<br>Reporting Services Configuration<br>Feature Configuration Rules<br>Installation Progress<br>Complete | Features:         Instance Features         SQL Server Replication         Full-Text and Semantic Ext         Reporting Services - Native         Shared Features         Client Tools Connectivity         Client Tools Backwards Comp         Client Tools Backwards Comp         Client Tools SDK         Documentation Components         Management Tools - Basic         Management Tools - Com         SQL Client Connectivity SDK         Select All         Instance root directory:         Crient Feature directory (x86); | ractions for Sea<br>atibility<br>plete<br>Program Files\M<br>(Program Files (x6) | Feature description: The configuration and operation of each instance feature of a SQL Server instance Server instances can operate side-by-si Prerequisites for selected features: Already installed: Windows PowerShell 2.0 Microsoft .NFT Framework 3.5 C Disk Space Requirements Drive C: 3815 MB required, 1881413 MB available icrosoft SQL Server\ icrosoft SQL Server\ icrosoft SQL Server\ | th re is<br>re is<br>s. SQL ∨<br>de on ∨<br>> ```` |
|                                                                                                    |                                                                                                    | < Back                                                                           | Next > Cancel                                                                                                    | Help                                               |

• Verificar que este todo seleccionado y hacer click en "Next".

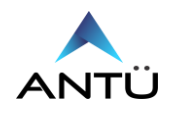

| 髋 SQL Server 2014 Setup       |                                                                                                    |                                                                                                    |                  |                |                  | -       | -     |      | $\times$ |
|-------------------------------|----------------------------------------------------------------------------------------------------|----------------------------------------------------------------------------------------------------|------------------|----------------|------------------|---------|-------|------|----------|
| Instance Configuration        |                                                                                                    |                                                                                                    |                  |                |                  |         |       |      |          |
| Specify the name and instance | ID for the instance of SC                                                                                                    | QL Serve                                                                                                    | r. Instance ID b | ecomes part of | the installation | n path. |       |      |          |
| Specify the name and instance | Default instance     Named instance:     Instance ID:     SQL Server directory:     Reporting Services directory:     Installed instances:     Instance Name | MSSQLSERVER  C:\Program Files\Microsoft SQL Server\MSSQL12.MSSQLSERVER  C:\Program Files\Microsoft SQL Server\MSSQL12.MSSQLSERVER  C:\Program Files\MICRON FILE C:\Program Files\MICRON FILE C:\Program FILE C:\Program FILE C:\Program FILE C:\Program FILE C:\Program FILE C:\Program FILE C:\Program FILE C:\Program FILE C:\Program FILE C: |                  |                |                  |         |       |      |          |
|                               | Instance Name                                                                                                    | Instan                                                                                                    | ce ID            | < Back         | Edition          | Cancel  | Versi | Help |          |

• Seleccionar "Default Instance" y click en Next

| 髋 SQL Server 2014 Setup          |                                   |                               |                   | - □        | ×      |
|----------------------------------|-----------------------------------|-------------------------------|-------------------|------------|--------|
| Server Configuration             |                                   |                               |                   |            |        |
| Specify the service accounts and | collation configuration.          |                               |                   |            |        |
| License Terms                    | Service Accounts Collation        |                               |                   |            |        |
| Global Rules<br>Product Undates  | Microsoft recommends that you use | a separate account for each   | SQL Server servic | e.         |        |
| Install Setup Files              | Service                           | Account Name                  | Password          | Startup Ty | pe     |
| Install Rules                    | SQL Server Database Engine        | NT Service\MSSQLSERVER        |                   | Automatic  | ~      |
| Feature Selection                | SQL Server Reporting Services     | NT Service\ReportServer       |                   | Automatic  | $\sim$ |
| Feature Rules                    | SQL Full-text Filter Daemon Launc | NT Service\MSSQLFDLa          |                   | Manual     |        |
| Instance Configuration           | SQL Server Browser                | NT AUTHORITY\LOCAL            |                   | Disabled   | $\sim$ |
| Server Configuration             |                                   |                               |                   |            |        |
| Database Engine Configuration    |                                   |                               |                   |            |        |
| Reporting Services Configuration |                                   |                               |                   |            |        |
| Feature Configuration Rules      |                                   |                               |                   |            |        |
| Installation Progress            |                                   |                               |                   |            |        |
| Complete                         |                                   |                               |                   |            |        |
|                                  |                                   |                               |                   |            |        |
|                                  |                                   |                               |                   |            |        |
|                                  |                                   |                               |                   |            |        |
|                                  |                                   |                               |                   |            |        |
|                                  |                                   |                               |                   |            |        |
|                                  |                                   | < <u>B</u> ack <u>N</u> ext : | Cance             | el l       | Help   |

Hacer click en Next

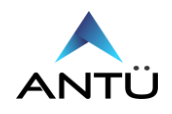

| Specify Database Engine authe                                                                                                    | ntication security mode, administrators and data directories.                                                                                                    |                                                                                |                                                    |                                      |
|----------------------------------------------------------------------------------------------------|----------------------------------------------------------------------------------------------------|--------------------------------------------------------------------------------|----------------------------------------------------|--------------------------------------|
| Global Rules<br>Microsoft Update<br>Product Updates<br>Install Setup Files<br>Install Rules<br>License Terms<br>Feature Selection<br>Feature Rules<br>Instance Configuration<br>Server Configuration<br>Database Engine Configuration<br>Reporting Services Configuration<br>Feature Configuration Rules<br>Installation Progress<br>Complete | Server Configuration Data Directories User Instances F<br>Specify the authentication mode and administrators for<br>Authentication Mode<br>O Windows authentication mode<br>Mixed Mode (SQL Server authentication and Windows<br>Specify the password for the SQL Server system administ<br>Enter password: | FILESTREAM<br>r the Database Eng<br>vs authentication)<br>strator (sa) account | ine.                                               |                                      |
|                                                                                                    | Specify SQL Server administrators SERVIDOR\UsuarioPC (UsuarioPC) Add Current User Add Remove                                                                                                    |                                                                                | SQL Server add<br>have unrestric<br>to the Databas | ministratc<br>ted acces<br>æ Engine. |

• Seleccionar "Mixed mode", escribir una contraseña y luego hacer click en "Next". Esta contraseña es de administrador del SQL Server. Debe anotarla en un lugar seguro.

| 🃸 SQL Server 2014 Setup                                                                                                    | - 🗆 X                                                                                                    |
|----------------------------------------------------------------------------------------------------|----------------------------------------------------------------------------------------------------|
| Reporting Services Con<br>Specify the Reporting Services of                                                                                                    | nfiguration                                                                                                    |
| License Terms<br>Global Rules<br>Product Updates<br>Install Setup Files<br>Install Rules<br>Feature Selection<br>Feature Rules<br>Instance Configuration<br>Server Configuration<br>Database Engine Configuration<br><b>Reporting Services Configura</b><br>Feature Configuration Rules<br>Installation Progress<br>Complete | <ul> <li>Reporting Services Native Mode</li> <li>Install and configure.<br/>Installs and configures the report server in native mode. The report server is operational after setup completes.</li> <li>Install only.<br/>Installs the report server files. After installation, use Reporting Services Configuration Manager to configure the report server for native mode.</li> <li>Reporting Services SharePoint Integrated Mode</li> <li>Install only.<br/>Installs the report server files. After installation use SharePoint Central Administration to complete the configuration. Verify the SQL Server Reporting Services service is started and create at least one SQL Server Reporting Services service application. For more information, click Help.</li> </ul> |
|                                                                                                    | < Back Next > Cancel Help                                                                                                    |

• Verificar que esté seleccionado "Install and Configure!, y hacer click en Next

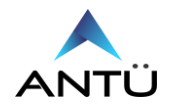

| 髋 SQL Server 2014 Setup          |                                                                    |                                 | -                                          |                       | ×   |
|----------------------------------|--------------------------------------------------------------------|---------------------------------|--------------------------------------------|-----------------------|-----|
| Complete                         |                                                                    |                                 |                                            |                       |     |
| Your SQL Server 2014 installati  | on completed successfully with product updates.                    |                                 |                                            |                       |     |
| License Terms                    | Information about the Setup operation or possi                     | ible next steps:                |                                            |                       |     |
| Global Rules                     | Feature                                                            | Status                          |                                            |                       | -   |
| Product Updates                  | Management Tools - Complete                                        | Succeeded                       |                                            |                       |     |
| Install Setup Files              | Client Tools Connectivity                                          | Succeeded                       |                                            |                       |     |
| Install Rules                    | Client Tools SDK                                                   | Succeeded                       |                                            |                       |     |
| Feature Selection                | Client Tools Backwards Compatibility                               | Succeeded                       |                                            |                       |     |
| Feature Rules                    | Management Tools - Basic                                           | Succeeded                       |                                            |                       |     |
| Instance Configuration           | Reporting Services - Native                                        | Succeeded                       |                                            |                       |     |
| Server Configuration             |                                                                    |                                 |                                            |                       |     |
| Server Configuration             | Dete:                                                              |                                 |                                            |                       |     |
| Database Engine Configuration    | Details:                                                           |                                 |                                            |                       |     |
| Reporting Services Configuration | Viewing Product Documentation for SQ                               | L Server                        |                                            |                       | 1   |
| Feature Configuration Rules      | Only the components that you use to view                           | and manage the decumen          | station for COL C                          | an in a hau           |     |
| Installation Progress            | been installed By default the Help Viewer                          | component uses the onli         | ntation for SQL Se<br>ne library. After in | siver nav<br>stalling | e   |
| Complete                         | SQL Server, you can use the Help Library                           | Manager component to do         | ownload document                           | tation to             |     |
|                                  | your local computer. For more information,                         | see Use Microsoft Books         | Online for SQL S                           | Server                |     |
|                                  | ( <http: ?linkid="29&lt;/p" fwlink="" go.microsoft.com=""></http:> | <u>99578&gt;</u> ).             |                                            |                       |     |
|                                  | Summary log file has been saved to the followir                    | ng location:                    |                                            |                       |     |
|                                  | C() Brogram Eiler) Microsoft SOL Server) 120) Set                  | un Rootstran\Log\2018040        | 142120\Summa                               |                       | OP. |
|                                  | 9LL4AJH 20180404 143130.bt                                         | <u>up bootstrap/Log/2018040</u> | 4 143130 ( <u>3011111a</u>                 | IY DESKI              | 01- |
|                                  |                                                                    |                                 | Class                                      | 11-1                  |     |
|                                  |                                                                    |                                 | Close                                      | Help                  | 2   |

• Hacer click en "Close"

#### **CONFIGURACION DEL SQL SERVER**

Para configurar la conexión a la base de datos del SQL, se debe abrir la aplicación el **"SQL Server Configuration Manager"** 

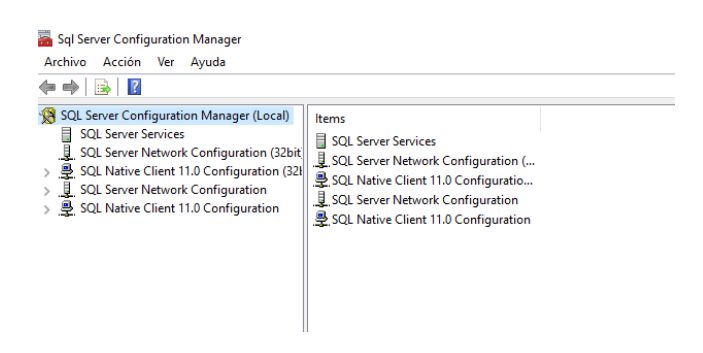

• Hacer Click en SQL Native Network Configuration, y luego en Client Protocols

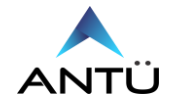

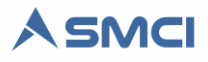

| 🔚 Sql Server Configuration Manager                                                                                                    |                          |                      |                                          |  |  |
|----------------------------------------------------------------------------------------------------|--------------------------|----------------------|------------------------------------------|--|--|
| Archivo Acción Ver Ayuda                                                                                                    |                          |                      |                                          |  |  |
| 🗢 🔿 🙍 🗐 🧟 😖                                                                                                    |                          |                      |                                          |  |  |
| Image: SQL Server Configuration Manager (Local)         SQL Server Configuration Manager (Local)         SQL Server Services         SQL Server Network Configuration (32bit         Image: SQL Server Network Configuration (32bit)         Image: SQL Server Network Configuration (32bit)         Image: SQL Server Network Configuration (32bit)         Image: SQL Server Network Configuration         Image: SQL Server Network Configuration         Ima | Name<br>TCP/IP<br>TCP/IP | Order<br>1<br>2<br>3 | Enabled<br>Enabled<br>Enabled<br>Enabled |  |  |
| <                                                                                                    |                          |                      |                                          |  |  |

- Habilitar en Shared Memory, TCP/IP y Named Pipes.
- Hacer Click en SQL Server Network Configuration y luego en Protocol for MSSQLSERVER

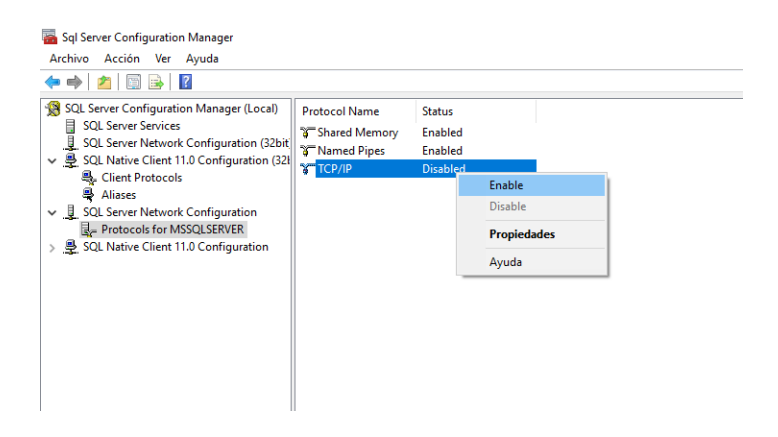

• Habilitar las opciones Shared Memory, Named Pipes y TCP/IP

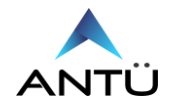

2020

| 🚟 Sql Server Configuration Manager                                                                                                    |                          |                      |                                          |  |  |  |  |  |  |
|----------------------------------------------------------------------------------------------------|--------------------------|----------------------|------------------------------------------|--|--|--|--|--|--|
| Archivo Acción Ver Ayuda                                                                                                    | Archivo Acción Ver Ayuda |                      |                                          |  |  |  |  |  |  |
| <table-cell-rows> 🔿 🔯 🖾 🖾</table-cell-rows>                                                                                                    |                          |                      |                                          |  |  |  |  |  |  |
| <ul> <li>SQL Server Configuration Manager (Local)</li> <li>SQL Server Services</li> <li>SQL Server Network Configuration (32bit)</li> <li>QL Native Client 11.0 Configuration (32bit)</li> <li>Client Protocols</li> <li>Aliases</li> <li>SQL Server Network Configuration</li> <li>Protocols for MSSQLSERVER</li> <li>SQL Native Client 11.0 Configuration</li> <li>Client Protocols</li> <li>Aliases</li> <li>Aliases</li> <li>Aliases</li> </ul> | Name                     | Order<br>1<br>2<br>3 | Enabled<br>Enabled<br>Enabled<br>Enabled |  |  |  |  |  |  |
|                                                                                                    |                          |                      |                                          |  |  |  |  |  |  |

- Verificar que el SQL Native Client Client Protocols estén habilitados Shared Memory, TCP/IP y Named Pipes.
- Hacer Click en SQL Server Service y Reiniciar el Servicio SQL Server (MSSQLSERVER)

| 🚟 Sql Server Configuration Manager                                                      |                     |         |         |              |      |                    |            |               |
|-----------------------------------------------------------------------------------------|---------------------|---------|---------|--------------|------|--------------------|------------|---------------|
| Archivo Acción Ver Ayuda                                                                |                     |         |         |              |      |                    |            |               |
| 🗢 🏟 🖄 📓 🗟 🕑 🔍 📀                                                                         |                     |         |         |              |      |                    |            |               |
| 🕵 SQL Server Configuration Manager (Local)                                              | Name                | State   |         | Start Mode   |      | Log On As          | Process ID | Service Type  |
| SQL Server Services                                                                     | SQL Server Browser  | Stopped |         | Other (Boot, | yste | NT AUTHORITY\LO    | 0          |               |
| SQL Server Network Configuration (32bit)                                                | SQL Server (MSS     | Running |         | Automatic    |      | NT Service\MSSQL   | 3452       | SQL Server    |
| <ul> <li>SQL Native Client 11.0 Configuration (32)</li> <li>Client Protocols</li> </ul> | SQL Server Agent    | Stopper | Start   |              | yste | NT AUTHORITY\NE    | 0          | SQL Agent     |
| Aliases                                                                                 | SQL Full-text Filte | Runnin  | Stop    |              |      | NT Service\MSSQL   | 4704       |               |
| SQL Server Network Configuration                                                        | SQL Server Repor    | Running | Pause   |              |      | NT Service\ReportS | 2120       | Report Server |
| Protocols for MSSQLSERVER                                                               |                     |         | Resume  |              |      |                    |            |               |
| ✓                                                                                       |                     |         | Restart |              |      |                    |            |               |
| Sclient Protocols                                                                       |                     |         | nestare |              |      |                    |            |               |
| 🖶 Aliases                                                                               |                     |         | Propied | ades         |      |                    |            |               |
|                                                                                         |                     |         | Ayuda   |              |      |                    |            |               |
|                                                                                         |                     | _       |         |              | 1    |                    |            |               |
|                                                                                         |                     |         |         |              |      |                    |            |               |
|                                                                                         |                     |         |         |              |      |                    |            |               |
|                                                                                         |                     |         |         |              |      |                    |            |               |
|                                                                                         |                     |         |         |              |      |                    |            |               |
|                                                                                         |                     |         |         |              |      |                    |            |               |
|                                                                                         |                     |         |         |              |      |                    |            |               |
|                                                                                         |                     |         |         |              |      |                    |            |               |
| 1                                                                                       | 1                   |         |         |              |      |                    |            |               |

#### **RESTAURACION DE BASE DE DATOS SQL**

Para restaurar la base de datos, del SMCI en el SQL se deberá realizar los siguientes pasos:

- Copiar el Archivo SMCI\_XXXX.bak de la carpeta "Base de Datos SMCI" que se encuentra en la unidad de almacenamiento USB SMCI y pegar el archivo en "C:\Program Files\Microsoft SQL server\MSSQL12.MSSQLSERVER\MSSQL\Backup"
- Ejecutar el SQL Server 2014 Management Studio.
- Conectarse al SQL ingresando con el modo "Windows authentication mode".
- Luego sobre "Databases" hacer click derecho y seleccionar Restore Database

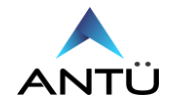

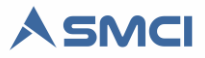

| Microsoft SQL Server M<br><u>F</u> ile <u>E</u> dit <u>V</u> iew <u>D</u> ebug                                                                                                    | 1anagement Studio<br>g <u>T</u> ools <u>W</u> indow <u>H</u> elp                                                                                                    |  |
|----------------------------------------------------------------------------------------------------|----------------------------------------------------------------------------------------------------|--|
| 🛅 • 🖾 • 📂 📕 🥔                                                                                                    | 🔔 New Query 🛛 📑 📸 🌇 🐰                                                                                                    |  |
| Object Explorer<br>Connect - 2 2 2 2 =<br>Database<br>Database | Image: Constraint of the second second se |  |
|                                                                                                    | Refresh                                                                                                    |  |
|                                                                                                    |                                                                                                    |  |

• Seleccionar Device, y luego buscar la base de datos copiada en la ruta Backup.

| Help  No backupset selected to be resto Select a page               | ored.                                                                                                    | Help                                                                                                    |                          |
|---------------------------------------------------------------------|----------------------------------------------------------------------------------------------------|----------------------------------------------------------------------------------------------------|--------------------------|
| Select a page                                                       | Script 🕞 📑 H                                                                                                    | Help                                                                                                    |                          |
| i General<br>G Files<br>G Options                                   | Source<br>Qatabase:<br>Dgv<br>Dgvice:<br>Dg<br>Destination –<br>Database:<br>Bestore to:<br>Restore plan<br>Backup sets t<br>Restore Nar | se Select backup devices X<br>Specify the backup media and its location for your restore operation.<br>Backup media type: File<br>Backup media:<br>Concerts | v<br>eline               |
| Connection U ANTU-PC [ss] View connection properties Progress Ready | ٢                                                                                                    | QK Cancel Heb<br>Verify Ba                                                                                                    | .::<br>kup Media<br>Help |

- Hacer Click en Ok, y luego en OK nuevamente para iniciar la restauracion.
- Cuando reciba el mensaje de restauracion exitosa, cerrar el SQL Management

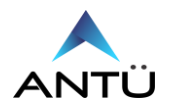

## **CREACION DE USUARIO SQL PARA EL ACCESO REMOTO**

Para el acceso remoto al SQL Server se debe generar un usuario específico de SMCI para no comprometer la seguridad del motor de base de datos. En este caso se detallan los pasos a seguir en el alta del usuario y como utilizarlo en las cadenas de conexión del software SMCI.

• Desplegar la carpeta "Security" y click derecho sobre la carpeta "Logins" y luego en "New Login"

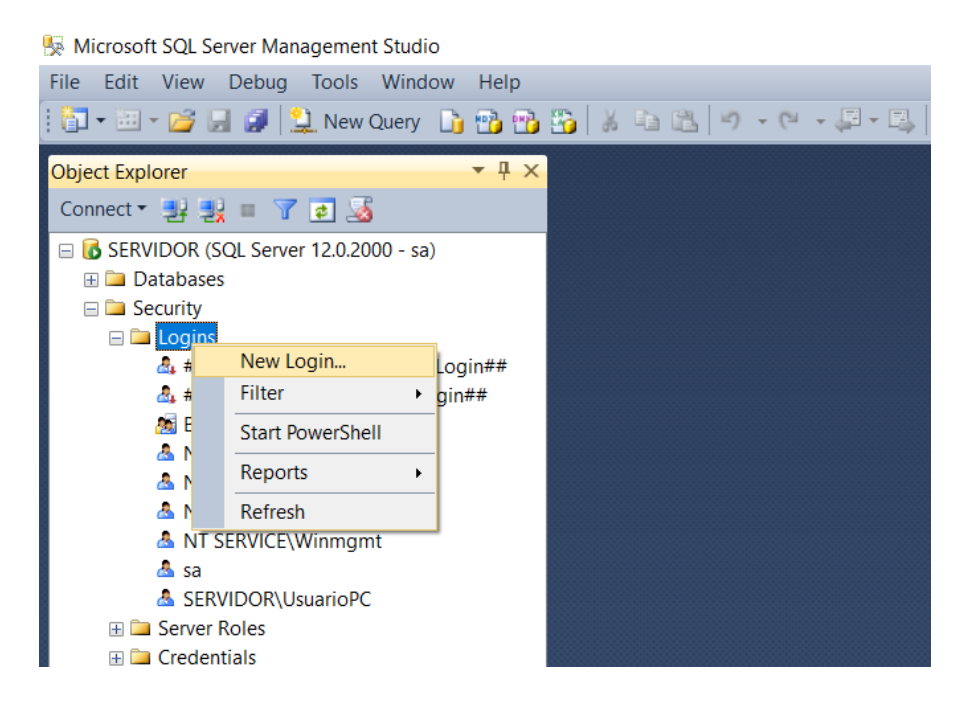

- En el campo "Login name" escribir "SMCI"
- Tildar la opción "SQL Server authentication" y en "password" escribir "smcimonitor".
- Destildar la opción "Enforce password expiration".

| 📋 Login - New                                                       |                                                                                                    |                         | _        | I      |        |
|---------------------------------------------------------------------|----------------------------------------------------------------------------------------------------|-------------------------|----------|--------|--------|
| Select a page                                                       | 🖾 Script 🔻 🚺 Help                                                                                                    |                         |          |        |        |
| General     Server Roles     User Mapping     Securables     Status | Login name:<br>Vindows authentication<br>SQL Server authentication<br>Password:<br>Confirm password:                                                                  | SMCI Sea                |          |        | Search |
|                                                                     | <ul> <li>Specify old password</li> <li>Old password:</li> <li>Enforce password policy</li> <li>Enforce password expirat</li> <li>User must change password</li> </ul> | ion<br>ord at next logi | n        |        |        |
| Connection                                                          | Mapped to certificate                                                                                                    |                         |          | $\sim$ |        |
| Server:<br>SERVIDOR<br>Connection:<br>sa<br>View connection         | Mapped to asymmetric key     Map to Credential                                                                                                    |                         |          | ~      | Add    |
|                                                                     | Mapped Credentials                                                                                                    | Credential              | Provider |        |        |
| Progress                                                            |                                                                                                    |                         |          |        | Remove |
| Ready                                                               | Default database:                                                                                                    | master                  |          | $\sim$ |        |
|                                                                     | Default language:                                                                                                    | <default></default>     |          | $\sim$ |        |
|                                                                     |                                                                                                    |                         | OK       |        | Cancel |

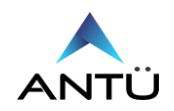

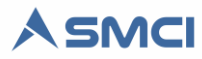

• En la página "Server Roles" verificar que solo esta tildado el rol "public".

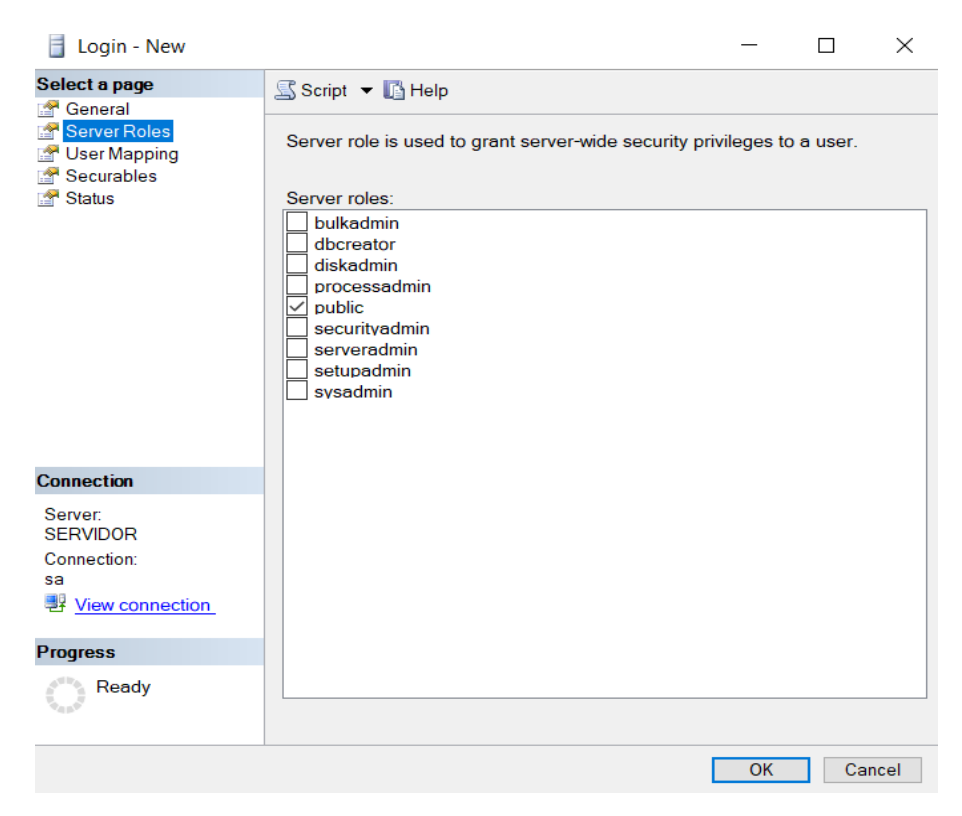

- En la página User Mapping, tildar sobre la base de datos del SMCI.
- Asignar los roles de db\_datawriter, db\_datareader, db\_owner y public

| 📒 Login - New                                                                    |                                                                                                    |                   | — 🗆            | ×      |
|----------------------------------------------------------------------------------|----------------------------------------------------------------------------------------------------|-------------------|----------------|--------|
| Select a page                                                                    | 🔄 Script 🔻 🛐 Help                                                                                                    |                   |                |        |
| General<br>General<br>User Mapping<br>Securables<br>Status                       | Users mapped to this log<br>Map Database<br>master<br>model<br>msdb<br>SMCI_DTE<br>stempdb                                                                                                    | User<br>SMCI      | Default Scheme |        |
| Connection                                                                       | Database role membersh                                                                                                    | nip for: SMCI_DTE |                |        |
| Server:<br>SERVIDOR<br>Connection:<br>sa<br>View connection<br>Progress<br>Ready | db accessadmin         db backuppperator         db datareader         db ddladmin         db ddladmin         db denydatareader         db denydatawriter         db denydatawriter         db denydatawriter         db denydatawriter         db gb conver         db gb conver         db securityadmin         v public |                   |                |        |
|                                                                                  |                                                                                                    |                   | OK             | Cancel |

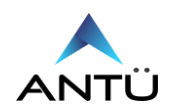

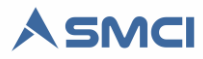

• La página Securables debe verse como la siguiente imagen.

| 🚦 Login - New                                                                                                    |                                    |         |       | _       |        |
|----------------------------------------------------------------------------------------------------|------------------------------------|---------|-------|---------|--------|
| Select a page                                                                                                    | 🖾 Script 🔻 🚺                       | Help    |       |         |        |
| Image: General         Image: General Control         Image: General Control         Image: General Contrel         Image: General Contre | Login name:<br>Securables:<br>Name | SMCI    |       | Туре    | iearch |
| Connection                                                                                                    | Permissions                        |         |       |         |        |
| Server:                                                                                                    | Explicit                           |         |       |         |        |
| Connection:<br>sa                                                                                                    | Permission                         | Grantor | Grant | With Gr | Deny   |
| Progress                                                                                                    |                                    |         |       |         |        |
| Ready                                                                                                    |                                    |         |       |         |        |
|                                                                                                    |                                    |         |       | OK      | Cancel |

• En la página Status habilitar la opción "Grant" y "Enable".

| 🚦 Login - New                                                                    |                            | _  |    | $\times$ |
|----------------------------------------------------------------------------------|----------------------------|----|----|----------|
| Select a page<br>General<br>Server Roles<br>User Mapping<br>Securables<br>Status | Script                     |    |    |          |
| Connection                                                                       | SQL Server authentication: |    |    |          |
| Server:<br>SERVIDOR<br>Connection:<br>sa<br>I View connection                    | Login is locked out        |    |    |          |
| Progress                                                                         |                            |    |    |          |
| Ready                                                                            |                            |    |    |          |
|                                                                                  |                            | OK | Ca | ncel     |

• Hacer Click en "OK" para finalizar el alta de usuario de acceso remoto al SQL

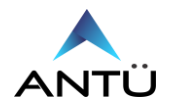

Los módulos SMCI Monitor, Tareas, Agenda e Interfaz, utilizan archivos con extensión .cfg para que los mismos puedan conectarse a la base de datos SOL.

Por lo tanto si la conexión a la misma será con un usuario SQL remoto, deberá configurarse en cada cadena de conexión de cada programa tal como se muestra en la siguiente figura.

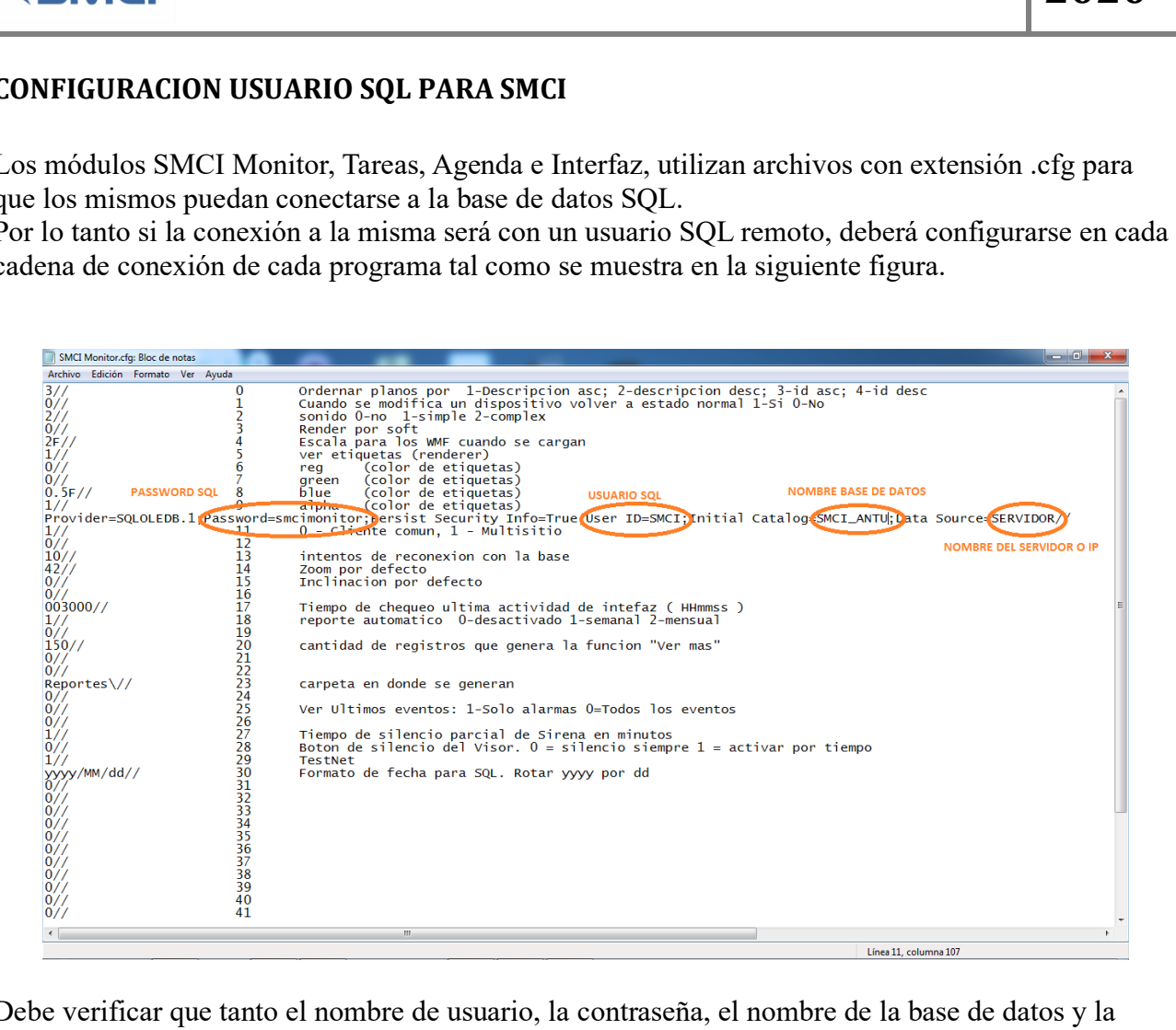

Debe verificar que tanto el nombre de usuario, la contraseña, el nombre de la base de datos y la dirección IP del servidor donde reside el SQL sean correcto para evitar problemas a la hora de iniciar los programas.

En caso de tener algún inconveniente en la operación del SMCI, puede consultar el anexo "Guía de fallas" de la "Guía de instalación SMCI" provisto con la unidad de almacenamiento USB SMCI o bien escribirnos a soporte@antuelectronica.com.ar.

> Para obtener más información: info@antuelectronica.com.ar www.antuelectronica.com.ar

2020

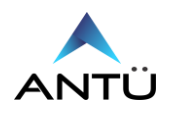